4

28

## Operating SSB

- Push [(▲)BAND]/(▼)BAND] to select the desired band.
   Push [MODE] momentarily or push for 1 sec. to select the sector band band.
- Posit (WOL) information or position resc. to serve the serve of the serve of the se

- Notate (n) Evolution of set about of a commutative interpretent tening level.
   Rotate the main dial to tune a desired signal.
   S-meter indicates received signal strength.
   Push (PTT) (microphone) to transmit.
   The TX indicator lights red.
   Speak into the microphone at your normal voice lavel.
- level
- •Adjust 'MIC GAIN' at this step, if necessary. (p. 26)
   Release [PTT] (microphone) to return to receive

### Convenient functions for receive

- Preamp and attenuator (p. 46)
   Push [PAMP/ATT] momentarily to set the preamp
   ON or OFF.
- Lights green when the preamp is set to ON.
   Push [P.AMP/ATT] for 1 sec. to set the attenuator ON. • Push [P.AMP/ATT] momentarily to turn the attenua tor OFF.
- Lights red when the attenuator is set to ON.
- Noise blanker (p. 48)

   While \*M3\*'s is selected, push ((F-2)NB) to turn the noise blanker ON and OFF.

   •Push (DISPLAY) once or twice to select M.

   •Push (MENU) one or more times to select M3.

   •NB\* appears when the noise blanker is set to ON.

   •Push ((F-2)NB) or sec. to enter the noise blank is set to ON.
   ed, push [(F-2)NB] to turn the
- IF shift (p. 47)
   ➡ Rotate [SHIFT] control.

#### Convenient functions for transmit

Convenient functions for transmit
 Speech compressor (p. 54)
 While "H4" is selected, push [(F-2)C0M] to turn
 the speech compressor ON and OFF.
 -Push (DSPLAY) noce or twice to select M.
 -Push (MENU) not or more times to select M.
 -COM appears when the speech compressor is set
 to ON.
 -Push [(F-2)C0M] for 1 sec. to enter the compression
 level set mode.

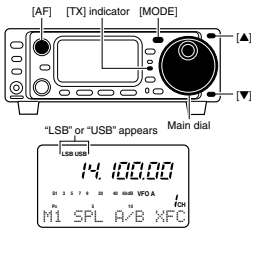

- AGC (auto gain control) (p. 48)
   While "M4" is selected, push ((F-3)PGC] to select AGC fast and AGC slow.
   Push [DSPL4V] or or more times to select M4.
   "Faco" appears when the fast time constant is selected.
- bise reduction (p. 50) While "54" is selected, push [(F-2)/NE] to turn the noise reduction ON and OFF Push [DISPLAY] once or twice to select 5. Push [(F-2)/NE]. Then rotate [M-CH] to adjust the noise reduction level. •"NR" appears when the noise reduction is set to ON.
- Auto notch filter (p. 50) While "54" is selected, push ((r-1)ANF] to turn the auto notch filter function ON and OFF. "ANF" appears when the noise reduction is set to ON.\_\_\_\_\_
- Carrier frequency control (p. 75)
   → While "Q3" is selected, rotate main dial to adjust the audio tone. •Push [DISPLAY] for 1 sec. to enter the quick set mode. •Push [MENU] one or more times to select Q3.
- \*Push (mErte) be of more which occurs that •VOX (voice operated transmit) (p. 53) While \*M4\* is selected, push [(F-1)/02X] to turn the VOX function ON and OFF. •Push (DISPLAY) once or twice to select M. •Push (MENU) one or more times to select M. •\*VOX\* appears when the VOX function is set to ON. •Push ((F-1)/02X] for 1 sec. to enter the VOX set mode.

27

### 4

# RECEIVE AND TRANSMIT

# **CW** operation

4

- ①Connect a paddle or straight key as at previous
- ○Connect a pace of straight key as at previous page.
  ② Push (▲)BAND]((♥)BAND] to select the desired band.
  ③ Push (MODE] momentarily to select CW mode.
  •After CW mode is selected, push (MODE] for 1 sec. to toggle between CW and Memory keyer modes.
  ④ While the quick set mode time "\S3" is selected in CW mode, rotate main dial to select CW or CWB mode.
- mode. •Push [DISPLAY] for 1 sec. to enter the quick set mode. •Push [MENU] one or more times to select 03. •Push [DISPLAY] momentarily to return to normal oper-
- ating mode. (5) Rotate [AF] control to set audio to a comfortable
- Botate the main dial to simultaneously tune a de-
- (6) Rotate the main dual to simultaneousy tune a ce-sired signal and its side tone.
  ⑦ Set CW setting in the keyer set mode.
  •Push [DISPLAY] once or twice to select 1/4.
  •Push [MEVU] one or more times to select 1/4.
  •Push [F=2KEY] for 1 sec. to enter the keyer set mode.
  (a 20)
- (p. 32) (8) Set CW break-in operation as semi break-in, full
- Push [MENU] one or more times to select "K1 BK-IN."
- . tate the main dial to select CW break-in operation.
- Rotate the main dial to select CW break-in operation.
   FULL: full break-in
   on : semi break-in (ACC socket connection is neces-sary as at previous page.)
   () Set the CW delay time when semi break-in opera-tion is necessary
- •Push [MENU] one or more times to select \*K2 BK-IN DELRY.
- IN DELAY." Rotate the main dial to set the desired delay time (see p. 32 for details).
- (i) Keying to transmit, use the electric keyer or pad-
- The point of transmit, use interface receiver of part dile to key your CW signals.
   The TX indicator lights red.
   The Po meter indicates transmitted CW signal strength.
- Release keying to return to receive.
- ۲ Õ 000 O [MENU] [F-2] [DISPLAY] "CW" or "CWB" and IN. 100.00 40 60dB VFO A M4 1/4 KĚY AGC (F·2) Semi break operation is 505 K1 BK-IN <u>14.063.00</u> 1/4 KËY AGC M4 Delay time of 6.0 dots is selected for semi break-in 6.0 BK-IN DELAY

[AF] [TX] indicator [MODE] Main dia

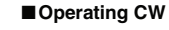

Connections for CW

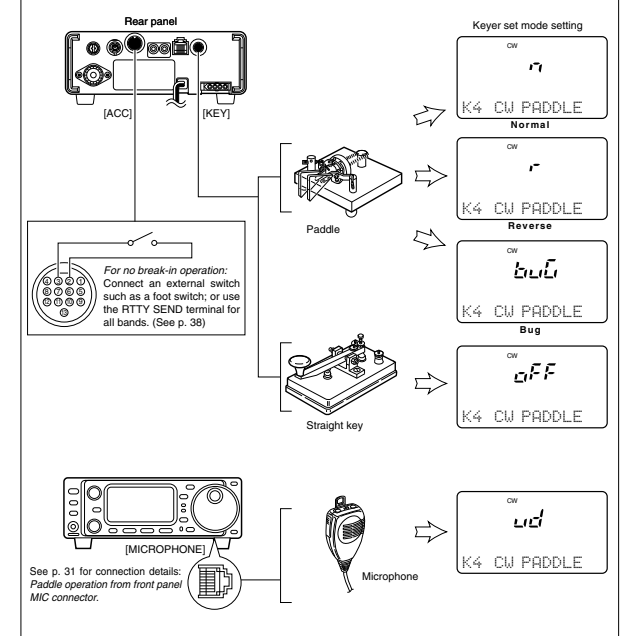

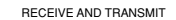

Protect [Stim 1] controls.
 While "54" is selected, push [(F-2)NR] to turn the noise reduction ON and OFF.
 Push [DISPLAY] once or twice to select 5.
 Push [IC-3]NR1\_] then rotate [M-CH] to adjust the noise reduction level.
 "NR" appears when the noise reduction is set to ON.

•¼ function
 While "M4" is selected, push [(F-1)1/4] to turn the ¼ function ON and OFF.
 •Push [DISPLAY] once or twice to select M.
 •Push [MENU] one or more times to select M4.

•IF shift (p. 47) ➡ Rotate [SHIFT] control.

# ♦ Convenient functions for receive

- Preamp and attenuator (p. 46)
   Push [P.AMP/ATT] momentarily to set the preamp ON or OFF. Lights green when the preamp is set to ON.
   Push [P.AMP/ATT] for 1 sec. to set the attenuator
- ON. •Push [P.AMP/ATT] momentarily to turn the attenua-tor OFF.
- nts red when the attenuator is set to ON
- Section 2011 (F-2)NE) to turn the noise blanker (0.48) While <sup>4</sup>H3<sup>∞</sup> is selected, push [(F-2)NE] to turn the noise blanker ON and OFF. Push [(SEVAV) once or twice to select M. Push (MENU) one or more times to select M. "NB<sup>®</sup> appears when the noise blanker is set to ON. Push ([F-2]NE) for 1 sec. to enter the noise blanker set mode. w Whi

AGC (auto gain control) (p. 48)
 While "14" is selected, puth [(F3)RGC] to select AGC fast and AGC slow
 Puth [DISPLAY] once or twice to select M. Puth [INENU] one or twice to select M. "Puth [INENU] one or twice the select M. "FAcc" appears when the fast time constant is se-lected.

- Convenient functions for transmit • Break-in function (p. 32) • While "H4" is selected, push [(F-2)KEV] for 1 sec. to enter the keyer set mode. • Push [DISPLAY] once or twice to select M. • Push [MENU] one or more times to select M4. • Rotate the main dial to select the break-in OFF, semi break-in or full break-in. • "BK" or "F-BK" appears when the semi break-in or full break-in is set to ON, respectively.

#### ♦ CW reverse mode

The CWG (CW Reverse) mode receives CW signals with a reverse side CW carrier point like that of LSB and USB modes. Use this mode when interference signals are near the desired signal and you want to change the interference tone.

QUICK SET MODE

① Select CW mode with [MODE]. ② Push [DISPLAY] for 1 sec. to enter quick set mode. ③ Push [MENU] one or more times to select "Q3 Cຟ REU," then rotate the main dial to select CW and CW modes.

Check the interference tone.
 Push [DISPLAY] momentarily to exit quick set mode

0 000 17 [DISPLAY Main dial

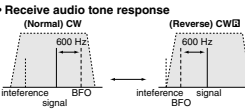

The received CW audio pitch and monitored CW audio pitch can be adjusted to suit your preferences (300 to 900 Hz) without changing the operating frequency.

0000 0 0

0

[MENU] [F-2] [DISPLAY]

688

K3 CW PITCH

the CW pitch control (600 Hz).

- DEnter the keyer set mode. -Push (DISPLYI) once or twice to select M. -Push (MEND) on cor more times to select M4. -Push (MEND) on cor more times to select M4. Dush (MEND) on cor more times to select K3 CL PLTCH; then rotate the main dial to set the de-cincertribth

- sired pitch. ③ Push [DISPLAY] to exit the keyer set mode

# ♦ Electronic CW kever

The IC-703 has an electronic keyer. Both keying speed and weight (the ratio of dot:space:dash) can be set.

# Setting the electronic keyer

- \*Setting the electronic Keyer "Denter the keyer set mode. -Push (INSPLAY) once or twice to select M. -Push (INSPLAY) once ir more times to select M4. -Push (INSPL) once ir more times to select M4. @Push (INSPU) once ir more times to select K4. CU PADDLE," then rotate the main dial to select the paddle time.
- paddle type when 'ud' is selected, the up/down switches on the mi-croptone can be used as a paddle. Push [MENU] one more time to select item "K5 RATIO," then rotate the main dial to select the de-

- RAT 10," then rotate the main dial to select the de-sired weight. •Key weight can be selected from 2.8 to 4.5. •Check the selected ratio with the side tone function in CW mode. @Push [DISPLAY] for 1 sec. to enter quick set mode. @ Push [DISPLAY] for 1 sec. to enter quick set mode. @ Push [IMSPLAY] once or twice to select "C2 KEY SPEED," then rotate the main dial to select the de-eired keving snead.
- sired keying speed. •[M-CH] or [▲]/[♥] can also be used to select "Q2 KEY
- •Keying speed can be selected from 6 to 60 wpm ⑦ Push [DISPLAY] momentarily to return to №4.

Paddle operation from front panel MIC connector Connect a CW paddle as at right to operate an elec-tronic keyer from the front panel MIC connector.

This function is available from the front panel mic connector only. Be sure to select item "n," "r," "buG" or "oFF" in K4 CW PRDDLE in the keyer set mode. (p. 32) •Connect straight key to "DOT" side.

31

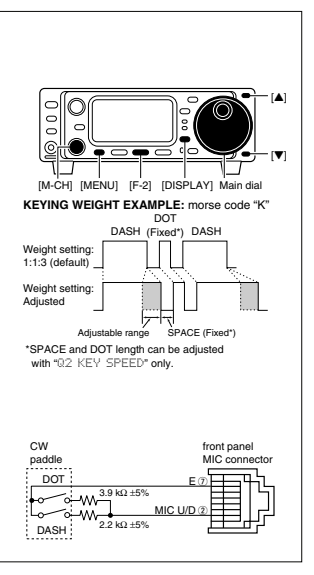

| ♦ CW side tone function                                                                                                    |                                   |
|----------------------------------------------------------------------------------------------------|-----------------------------------|
| When the transceiver is in the receive condition (and<br>the break-in function is OFF— below) you can listen<br>to the tone of your CW signal without actually trans-<br>mitting. This allows you to match your transmit signal<br>exactly to another station's. This also convenient for<br>CW practice. CW side tone level can be adjusted in<br>the initial set mode (p. 77).                                                                                                 |                                   |
| $\diamond$ Keyer set mode<br>While M4 is selected in CW mode, push [(F-2)KEY] for 1 sec. to enter the keyer set mode.                                                                                                    |                                   |
| K1 BK-IN                                                                                                    |                                   |
| This item sets the CW break-in operation. The break-<br>in operation is selectable from off, on and FULL.                                                                                                    | ™ <u>o</u> FF The default is OFF. |
|                                                                                                    | 4                                 |
| This item adjusts break-in delay time for CW semi<br>break-in operation. The delay time is selectable from<br>2.0 to 13.0 (dots).                                                                                                    | ow                                |
|                                                                                                    |                                   |
| K3 CW PITCH                                                                                                    |                                   |
| This item sets the CW pitch. CW pitch is adjustable from 300 to 900 Hz in 10 Hz steps.                                                                                                    | cw The default is 600 Hz.         |
|                                                                                                    |                                   |
| <ul> <li>This item at JUEVELL</li> <li>This item at JUEVELL</li> <li>This item at JUEVELL</li> <li>normal (for electronic keyer use)</li> <li>:reverse (for electronic keyer use)</li> <li>UG: When using the electronic keyer, key down produces a 'dash', releasing the key automatically produces a 'dot(s)."</li> <li>oFF: Turns OFF the electronic keyer (for straight key use)</li> <li>ud: For using the microphone's [UP]/[DN] keys instead of the CW paddle.</li> </ul> | ow The default is "n," normal.    |
|                                                                                                    |                                   |
| This item adjusts the CW key ratio (or weight). The ratio can be selected from 2.8 to 4.5.                                                                                                    | The default is 3.0.               |

RECEIVE AND TRANSMIT 4 32

#### 4 RECEIVE AND TRANSMIT

# Memory keyer functions

The transceiver has a number of convenient functions for the electronic keyer that can be accessed from the memory keyer menu.

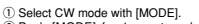

- Select CW mode with [MODE].
   Push [MODE] for 1 sec. to select the memory keyer send menu.
   Push [MODE] momentarily to return to normal CW op-
- Push [DISPLAY] to enter the memory keyer menu.
   Push [DISPLAY] to enter the memory keyer menu.
   See the diagram below.
   Push [DISPLAY] momentarily to return to the memory keyer send menu.

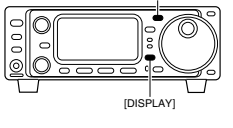

[MODE]

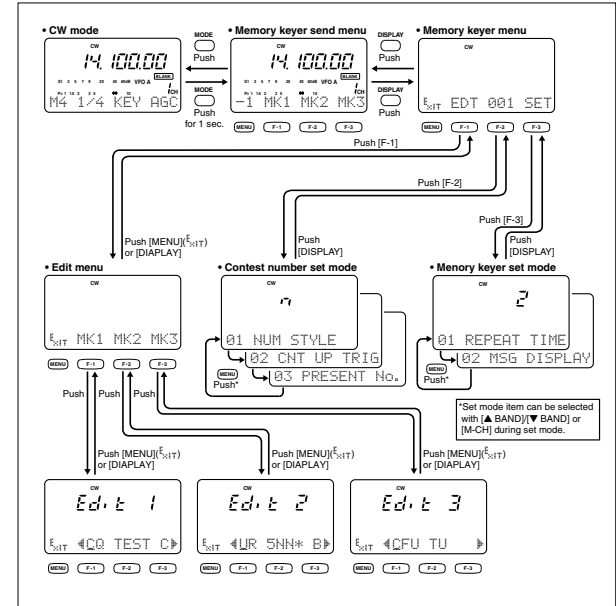

# Memory keyer send menu

Pre-set characters can be sent using the memory keyer send menu. Contents of the memory keyer are set using the edit menu.

### Transmitting

- ①Select CW mode with [MODE]. ②Push [MODE] for 1 sec. to enter the memory keyer
- (ビロボロ (MUDE) for 1 sec. to effer the memory keyer send menu. 3) Set the break-in function ON (p. 32). When step @ is performed during the break-in func-tion OFF, monitors the memory keyer contents. 9 Push one of the function keys ((作う)所は1) to ([F-9)代送3) to send the contents of the memory hereor
- [(F-3)ffK-3)] to send the contents of the memory keyer.
  •Pushing a function key for 1 sec. repeatedly sends the contents and bhins "HK1, "#H22" or "HK3" indication; push any function key to cancel the transmission.
  •Keying with the connected straight key or paddle to (KEY) on the rear panel is also cancels the transmis-rition.

[REV] on the rear panel is also cancels the transmission.

 Under bars (\_\_\_\_) are indicated for the count up trigger set channel.
 The contest number counter is incremented each time the contest number count by 1 when resending contents to unanswered calls.
 Push [MCDE] momentarily to exit memory keyer send menu and return to normal CW mode indication.

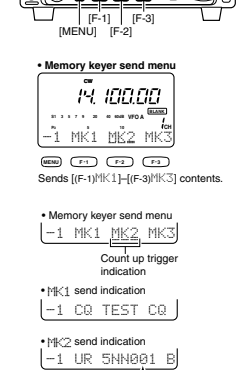

Counter • MKC3 send indication -1 CFM TU

4

# [MODE]

----

#### 4 RECEIVE AND TRANSMIT

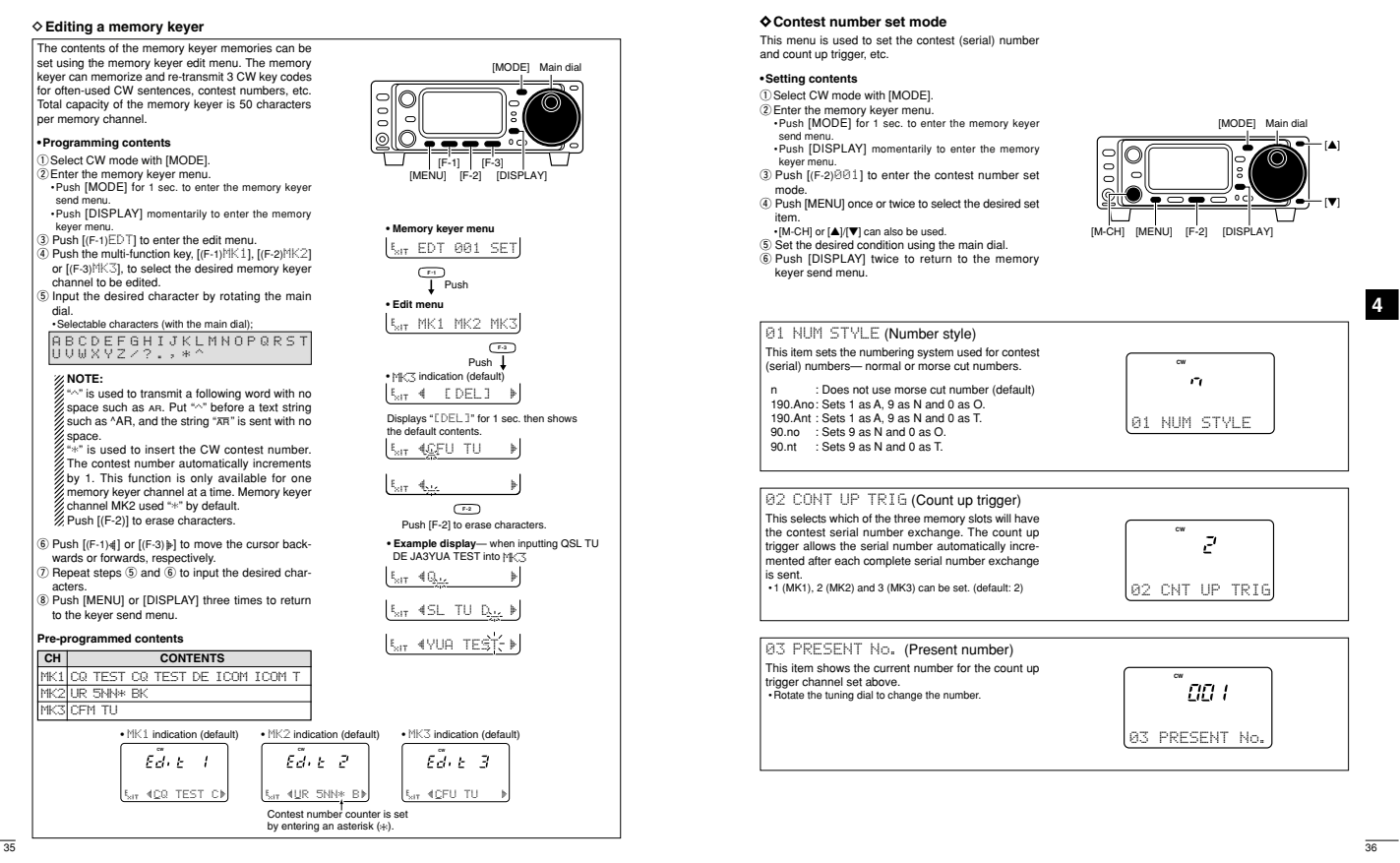

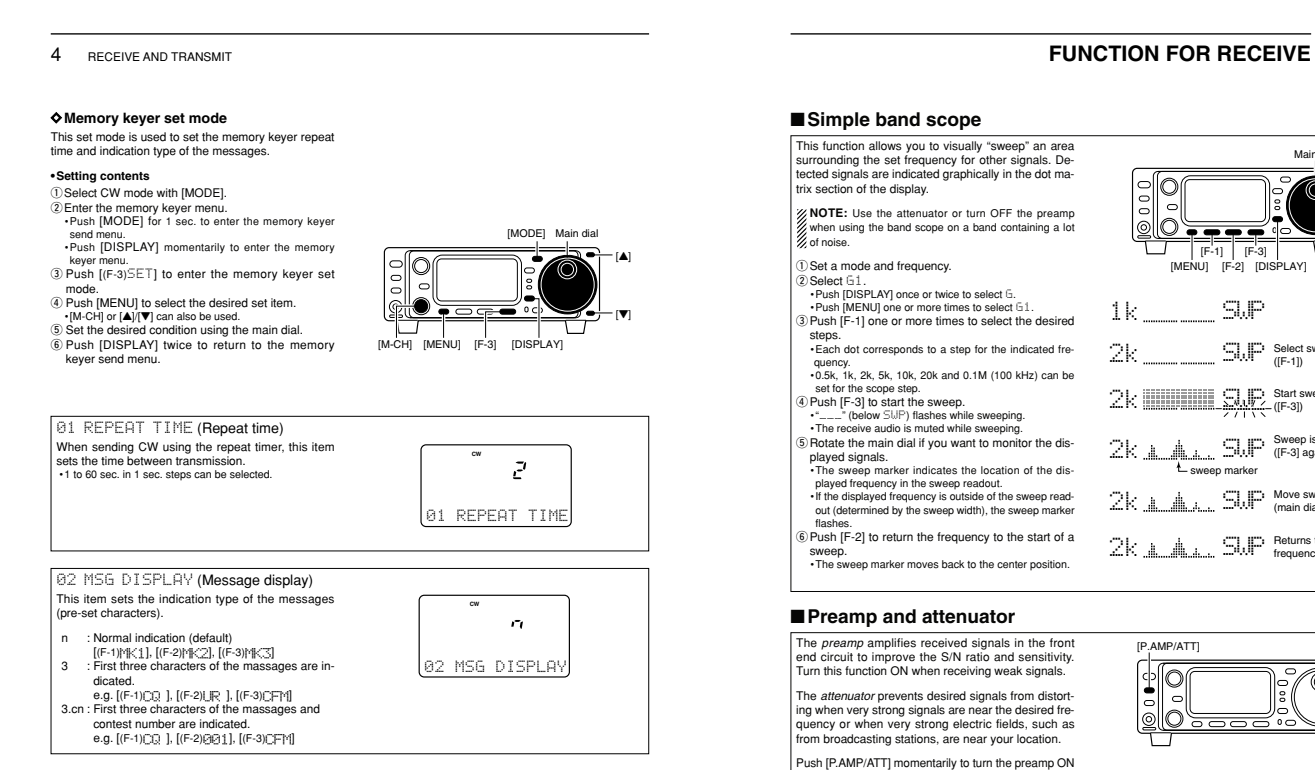

I san J Aring Maring Institution (and the attenuator ON.
 Lights green when the preamp is ON; lights red when the 20 dB attenuator is ON.
 Only one of these functions can be activated at a time.

# 

Lights green while the preamp is activated lights red while the attenuator is activated.

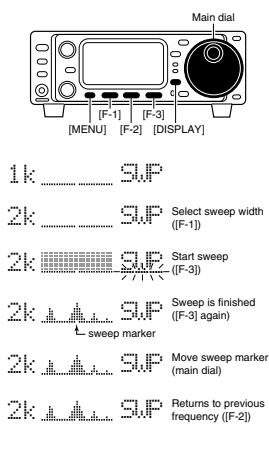

2

momentarily

ATT ON

P.AMP ON

P.AMP/ATT OFF

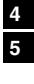

46

#### 5 FUNCTION FOR RECEIVE

### ■RIT function

The RIT (Receive Incremental Tuning) function com-pensates for off-frequencies of communicating sta-tions. The function shifts the receive frequency up to 19.99 kHz in 10 Hz steps without moving the transmit frequency. "21 SUB D1R-it term in initial set mode must be set to RIT mode in advance. (p. 79)

- Push [RIT].
   The [RIT] indicator lights red.
   Rotate the [M-CH] control to cancel the off-frequencies.
   The transmit frequency is not shifted.
   To cancel the RIT function, push [RIT] again.
   The [RIT] switch indicator goes out.

# Calculate function

The shift frequency of the RIT function can be added/subtracted to the displayed frequency.

While the RIT indicator is lit, push and hold [RIT] for

NOTE: The RIT function is not available in FM or AM modes regardless of the Initial Set mode set-ting. (p. 79)

### ■IF shift function

The IF shift function electronically changes the pass-band frequency of the IF (intermediate frequency) and cuts out higher or lower frequency components of the IF to reject interference. The function shifts the IF frequency up to ±1.2 kHz in 15 Hz steps in SSB/CW/IRTY modes and up to ±250 Hz in 3 Hz steps in CW-10/RTY-10 modes. The IF shift is not available in FM and AM modes. (12: Narrow)

() Adjust the [SHIFT] control for a minimum interfer-

ence signal level. •The audio tone may be changed while the IF shift is in

Use.
 Set the shift control to its center position when there is no interference.

Graphic display

The IF shift is displayed graphically (for about 1 sec.) each time the shift control is rotated.

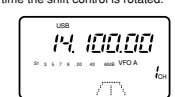

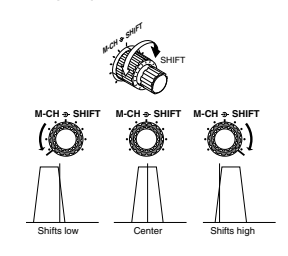

SUB Indicator lights red while RIT function is activated

\_\_\_\_\_[ [M-CH] [RIT]

. Н. 100.00

IH. IO LOO

0 0000 

ISHIFT

SUB Push for 1 sec.

 $\nabla$ 

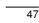

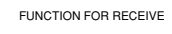

5

5

48

5

### ■Noise blanker

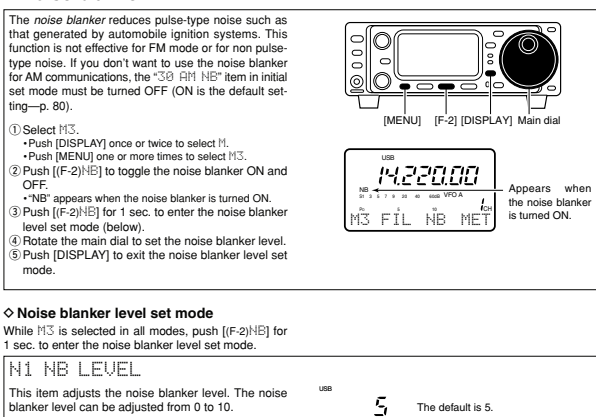

Although noise blanker level set mode is available in all modes, the noise blanker function is not effective for FM mode.

## ■AGC time constant

The AGC (Automatic Gain Control) controls receiver gain to produce a constant audio output level even when the received signal strength is varied by fading, etc. Use AGC slow for normal phone operation; AGC fast for receiving data and searching for signals. AGC time constant cannot be changed in FM mode. Select M4 Push [DISPLAY] once or twice to select -Push [MENU] one or more times to select №4. -Push [MENU] one or more times to select №4. (2) Push [(F-3)AGC] to toggle the AGC time constant between fast and slow. •"Face" appears when the fast time constant is selected.

Peak meter hold

0 Ô 0 [F-3] [DISPLAY] [MENU] 14.220.00 VÓX CỒM AGC AGC fast is selected. M4

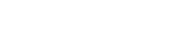

FUNCTION FOR RECEIVE

5 FUNCTION FOR RECEIVE

### Optional filter selection

One optional filter can be installed in the IC-703 Narrow filters help reject interferen signals and obtain good selectivity. rence from adjacent

Wide filters provide improved audio for SSB operation when no interfering signals are present.

Consult the table below to select a filter most suitable

for your operating needs Narrow filters for AM/FM modes are standard.

FILTER PRESETTING: After you install a filter (see p. 87 for installation), you must specify the installed filter in initial set mode (item "22 OPT. FIL"; see p. 79).

# FILTER ON/OFF:

 OSelect M3.

 -Push [DISPLAY] once or twice to select M.

 -Push [DISPLAY] once or more times to select M3.

 -Push [MENU] one or more times to select M4.

 (2Push [fc-1)FL] momentarily to select the narrow filter; push for 1 sec. to select the wide filter.

 -DI appears when the narrow filter is selected; 10 appears when the wide filter is selected.

### Filter variations

| Name    | Mode          | Bandwidth     |
|---------|---------------|---------------|
| FL-53A* | CW, RTTY      | 250 Hz/6 dB   |
| FL-52A* | CW, RTTY      | 500 Hz/6 dB   |
| FL-222* | SSB, CW, RTTY | 1.8 kHz/6 dB  |
| FL-65   | SSB, CW, RTTY | 2.3 kHz/6 dB  |
| FL-96** | SSB, CW, RTTY | 2.8 kHz/-6 dB |
| FL-257* | SSB, CW, RTTY | 3.3 kHz/-6 dB |

\*Optional filter. \*\*Although the FL-96 is not listed on the option list, IC-703 would take FL 96 as well as other optional filter.

### Optional filter installation and selection tables

| SSB, CW, RTTY |               |               |                |   |        |               |                |
|---------------|---------------|---------------|----------------|---|--------|---------------|----------------|
| Bandwidth     | Name          | Mandhum       |                |   | Normal | CFWS455G (8 k |                |
| Filter        | Narrow        | Medium        | wide           |   | AM     | Narrow        | FL-65 (2.4 k)  |
| No optional   |               | FL-65 (2.3 k) |                |   |        | Normal        | Through (15 k) |
| filter        |               |               |                |   | r wi   | Narrow        | CFWS455G (8 k  |
| FL-52A        | FL-52A (500)  | FL-65 (2.3 k) |                |   |        |               | 1              |
| FL-53A        | FL-53A (250)  | FL-65 (2.3 k) |                | ] |        |               |                |
| FL-96         |               | FL-65 (2.3 k) | FL-96 (2.8 k)  | 1 |        |               |                |
| FL-222        | FL222 (1.8 k) | FL-65 (2.3 k) |                | 1 |        |               |                |
| FL-257        |               | FL-65 (2.3 k) | FL-257 (3.3 k) | 1 |        |               |                |

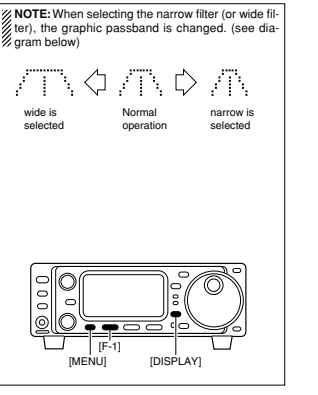

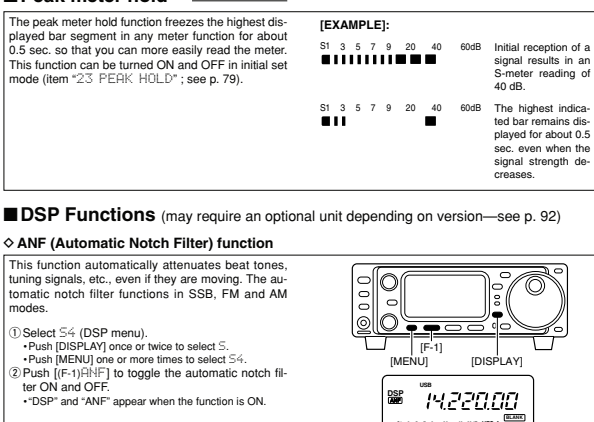

# 0 [DISPLAY] 14.220.00 SÅ ANF NR NRL

### ♦ NR (Noise Reduction) function

This function reduces noise components and picks out desired signals which are buried in noise. The re-ceived AF signals are converted to digital signals and then the desired signals are separated from the noise. The noise reduction function is available for all oper-ating modes.

- Select 54 (DSP menu).
   Push [DISPLAY] once or twice to select 5.
   Push [MENU] one or more times to select 54.
   @ Push [(F-2)]4R] to toggle the noise reduction function ON and OFF.

- "DSP" and "NP" appear when the function is ON.
   "DSP" and "NP" appear when the function is ON.
   "SPUsh [[f-3])HC]\_ to toggle the noise reduction level
   indication ON and OFF.
   @ Rotate the [M-CH] control to set the noise reduction lowed.

Set the control for maximum readability. Deep rotation results in audio signal masking or distortion.

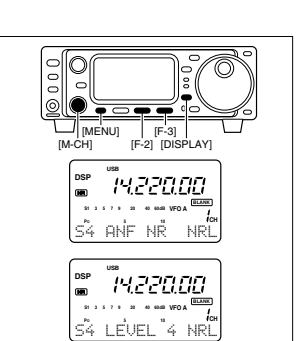

[DISPLAY]

Push F-1 for 1 sec.

1290.00

6

52

6

Õ

lō

[F-1] [MENU]

2 1290.00 ~

2 1290.00

VFOA +10 kHz is programmed as a shift frequency

No shift frequency is proc

# ■Split frequency operation

Split frequency operation allows you to transmit and receive on two different frequencies. Split frequency operation uses 2 frequencies, one in VFO A and the other in VFO B.

Following is an example of setting 7.057 MHz, CW mode in VFO A (for receiving) and 7.025 MHz, CW mode in VFO B (for transmitting).

①Select VFO A and set the frequency to 7.057

MHZ/CW. •[(F-2)A/B] is available when M1 appea •[(F-3)U/M] is available when M2 appea

②Push or push and hold [(F-1)5PL] in the №1 dis-

play. ➡ Push [SPL]: activates split only. ➡ Push and hold [SPL]: activates the quick split next page.

3 To change the receive frequency, rotate the main ) to change the receive frequency, rotate the main dial; to change the transmit frequency, rotate the main dial while pushing  $(F{-}3)/FC]$ . The transmit frequency, can be monitored while pushing  $(F{-}3)/FC]$ . Split operation is now set for neceive on 7.057 MHz/CW and transmit on 7.025 MHz/CW.

To exchange the transmit and receive frequencies, push [(F-2)A/B] in M1.

### CONVENIENT

The 63 display conveniently shows the transmit fre-quency during split frequency operation and pushing [(F-3)]] allows you to change the transmit frequency

(i) "Optimized year of that year is the duration in requency, • Split lock function The split lock function is convenient for changing only the transmit frequency. Otherwise, accidentally re-leasing the [ $r=_{3}K$ ]C] switch while rotating the main dial changes the receive frequency. The split lock's ef-fectiveness can be selected in initial set mode (item "25 SPLIT LOCK") for both receive and transmit frequencies; or only the receive frequency. (p. 80)

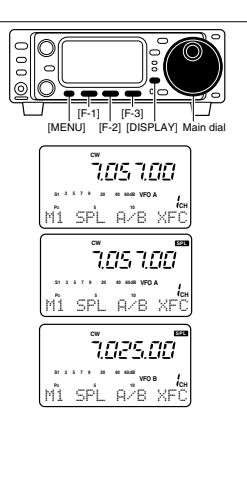

In M1, when you push ([F-1)SPL] for 1 sec., split fre-quency operation is turned ON and VFO B is auto-matically changed according to the plus/minus pre-programmed shift frequency set in initial set mode (or equalized when 0 kHz is programmed as the split shift frequency). This shortens the time needed to start split frequency operation—great for DX'ing.

Quick split function

The quick split function is ON by default. If desired, it can be turned OFF in initial set mode (p. 79). In this case, pushing [(F-1)SPL] for 1 sec. has the same effect as pushing [(F-1)SPL] momentarily as in normal split operation.

PROGRAMMING SPLIT SHIFT FREQUENCY (p.80)

PROGRAMMING SPLIT SHIFT FREQUENCY (p.80) (Push [POWER] to turn power OFF. 20 While pushing [LOCK], push [POWER] to turn power ON and enter initial set mode. 3) Select \*26 SPL OFFSET\* using [MENU], [M-CH] or the [A](VP] keys, then rotate the main dial to select the desired split offset. The split offset can be selected from -9.999 MHz to +9.999 MHz.

26 SPL OFFSET

### Meter selection

The bar meter in the function display acts as an S-meter for relative signal strength during receiving and can be selected for one of three types during transmitting.

1 Select M3 
 ③Select M3.

 •Push [DISPLAY] once or twice to select M.

 •Push [MENU] one or more times to select M3.

 ②Push [(F-3)]HET] one or more times to select the desired meter function.

 •The display indication changes as in the table at right.

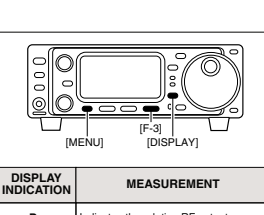

2 1290.00° 2 1300.00°

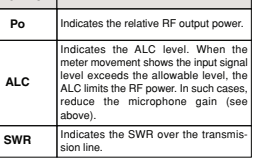

51

6

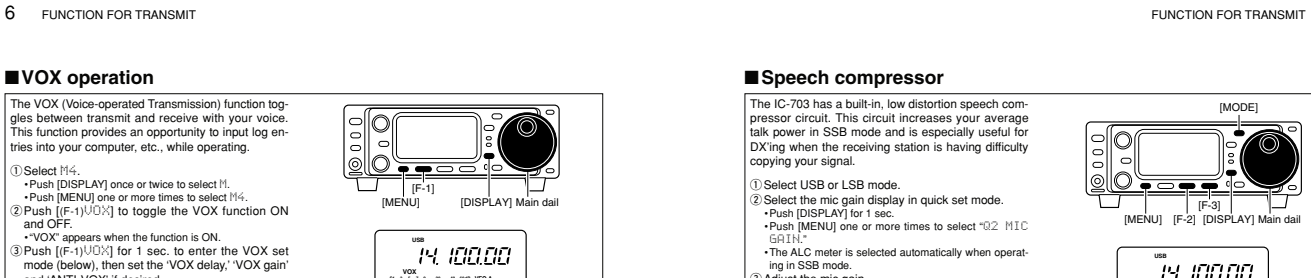

and 'ANTI-VOX' if desired. Select "UOX DELAY" in VOX set mode

- anu over 100 © Select \*100X DELRV\* in VOX set move. •Push (MENU) one or more times to select U1. •While speaking into the microphone, adjust VOX DELRY as desired. ⑤ Select \*100X GELR\* in VOX set mode.

- (§)Select <sup>+</sup>UOX GR1N<sup>+</sup> in VOX set mode. +Push [MRVID) one or more times to select U2. •While speaking into the microphone, adjust 'VOX GAN' undi the transceiver is transmitting. (§)Select 'HNT1 UOX' in VOX set mode. +Push [MRVID] one or more times to select U3. •If the receive audio from the speaker toggles the trans-to the functional during nodew, adjust the VNT+VOX to the functional during nodew, adjust the VNT+VOX to the functional during nodew, adjust the VNT+VOX to the functional during nodew, adjust the VNT+VOX to the functional during nodew, adjust the VNT+VOX to the functional during nodew, adjust the VNT+VOX to the functional during nodew, adjust the VNT+VOX of the functional during nodew.

| ♦ VOX set mode<br>While M4 is selected in SSB/AM/FM modes, push<br>[(F-1)\Uû⊠] for 1 sec. to enter the VOX set mode.                |     |    |                             |
|----------------------------------------------------------------------------------------------------|-----|----|-----------------------------|
| V1 VOX DELAY                                                                                                    |     |    |                             |
| This item adjusts the VOX (Voice-activated Transmit) delay time. The delay time can be adjusted from 0 to 2 sec. in 0.1 sec. steps. | USB | 10 | The default is 1.0 seconds. |
|                                                                                                    |     |    |                             |
| V2 VOX GAIN                                                                                                    |     |    |                             |
| This item adjusts the VOX gain for the VOX (voice ac-<br>tivated transmit) function.                                                | USB | 5  | The default is 5.           |
|                                                                                                    |     |    |                             |
| V3 ANTI VOX                                                                                                    |     |    |                             |
| This item adjusts the ANTI-VOX gain for the VOX                                                                                     | USB | ς  | The default is 5            |

Mả Vóx cóm agơ

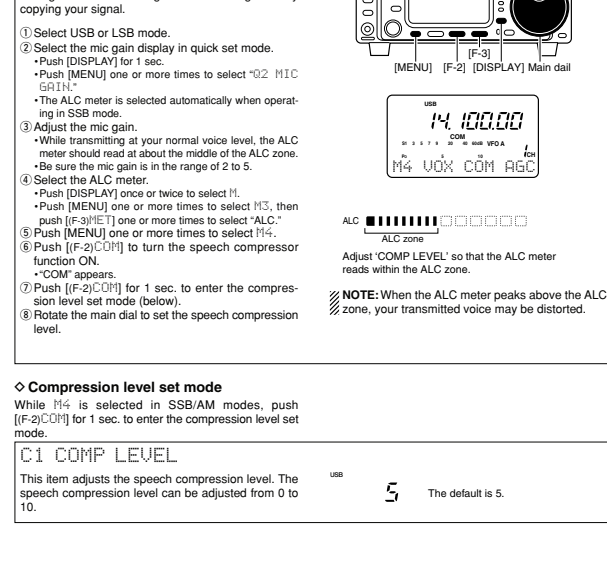

# ■SWR

♦ Measuring SWR The IC-703 has a built-in circuit for measuring an

tenna SWR-no external equipment or special ad-justments are necessary.

The IC-703 can measure SWR in 2 ways: (A) Spot measurement; or (B) Plot measurement.

(A) Spot measurement

(A) Spot measurement Confirm that the output power is over 5 W. Push [MENU] one or more times to select M3. Push [MOE] one or more times to select CW or RTTY operation. \*Key down or push [PTT] to transmit; then read the ac-tual SWR from the meter: = 1.5 well matched antenna => 1.5 check antenna or cable connection, etc.

- (B) Plot measurement Plot measurement allows you to measure the SWR
- The measurement and the system of the system over an entire band. () Confirm that the output power is over 5 W. (2) Push (DISPLAY) once or twice to select 5. (3) Push (MENU) one or more times to select 52. ((3) Set the center frequency for the SWR to be measurement)
- Sured. ⑤ Push and hold [(F-1)1 <sup>[]</sup>k] one or more times to set lect the desired frequency pitch. (6) Push and hold [(F-2)] one or more times to select
- the desired step. (7) After selecting the desired pitch and step, push

(File) Selecting the desired plicit and step, point ([F-3)5TR) to measure the SWR. •RTTV mode is selected automatically. 9 Push and hold [PTT] to telpsaly the SWR in a bar graph readout. 9 When [PTT] is released, the frequency marker and frequency indication move to the next frequency to be measured.

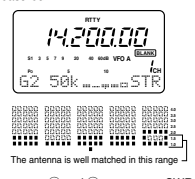

1 Repeat steps (8) and (9) to measure SWR over the When the measured SWR is less than 1.5, the antenna is well matched.

[MODE] 0 0 000 [F-3] [DISPLAY] IMENUI 14.200.00 M3 FIL NB MET SWR 1 15 2 3 0 The best match is in this range. 0 0 00 0 ----[F-1] [F-3] [MENU] [F-2] [DISPLAY] G2 10k STR Frequency span \_\_\_\_\_ Step bar indication \_\_\_\_ Frequency indication m Measure re start indicator Push [F-1] for 1 sec. to change the se-Span Push [F-2] to change the step bar (3, 5, 7 or 9 steps are available. Step bar Marker Indicates the currently active step bar. Flashes while the SWR is being mea-

Start

sured.

00

IM-CH

[EXAMPLE]: Program

์ เง.อิ เอ.ออ

7088.00

C

۲

\_\_\_\_[MENU]| \_\_\_\_[F-1]

1

1

мемо 18сн

8

[F-3] [DISPLAY]

TS

O

ng 7.088 MHz/LSB into ch 12

 $(\mathbf{O})$ 

MODE

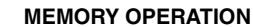

### Memory channels

The transceiver has 105 memory channels (includes 6 scan edge channels). Memory mode is useful for quickly changing to often-used frequencies.

All 105 memory channels are tuneable which means

NOTE: During split frequency operation, pro-grammed memory contents can be called up to the SUB readout (dot matrix portion of the display).

the programmed frequency can be tuned temporarily with the main dial, etc., in memory mode. 

| MEMORY<br>CHANNEL         | CHANNEL                                                                                                    | CAPABILITY                                                                           | TRANSFER<br>TO VFO | OVER-<br>WRITING | CLEAR |
|---------------------------|----------------------------------------------------------------------------------------------------|--------------------------------------------------------------------------------------|--------------------|------------------|-------|
| Regular<br>(split memory) | Independent transmit and receive<br>frequencies and one mode in each<br>memory channel.<br>In addition, tone frequencies can<br>also be stored for repeater use. |                                                                                      | Yes                | Yes              | Yes   |
| Scan edges                | 1A–3B<br>(3 pairs)                                                                                                    | One frequency and one mode in each memory channel as scan edges for programmed scan. | Yes                | Yes              | No    |

# Memory channel selection

- Select M2 functions.
   -Push [DISPLAY] nore or twice to select M.
   -Push [MENU] one or more times to select M2.
   Push [(F-3)U/M] to select memory mode.
   Rotate [M-CH] to select the desired memory channel
- All memory channels including blank channels can be

selected. •[UP]/[DN] on the microphone changes the frequency. ④ To return to VFO mode, push [(F-3)(가에) again.

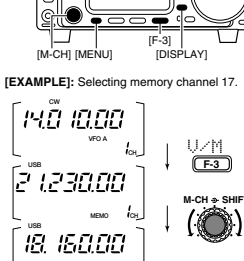

мемо Пан

20

0

6

7

7

7 MEMORY OPERATION

55

# Memory programming

# •Programming in VFO mode

[MENU]

[M-CH]

[F-3] [DISPLAY]

- Select M2 functions.
   •Push [DISPLAY] once or twice to select M.
   •Push [MENU] once more times to select M2.
   @Set the desired frequency and operating mode in
- Use the desired frequency and operating mode in VFO mode. -I you want to program the split frequencis into VFO A and B, then turn ON the split function. -I you want to program a repeater function, set a tone frequency (pgs. 44, 45) in addition to the receive/trans-mit frequencies.
- Rotate [M-CH] to select the desired memory chan-
- Rotate [M-Un] to serve unitary and the contents, if desired.
   -Select memory mode to confirm the contents, if desired.
   -Geodetic appears if the selected memory channel is a blank channel (and does not have contents).
   Push [(F-1)H] for 1 sec. to program the displayed frequency and operating mode into the memory channel.
- To check the programmed contents, push [(F-3)U∠M]
- to select memory mode

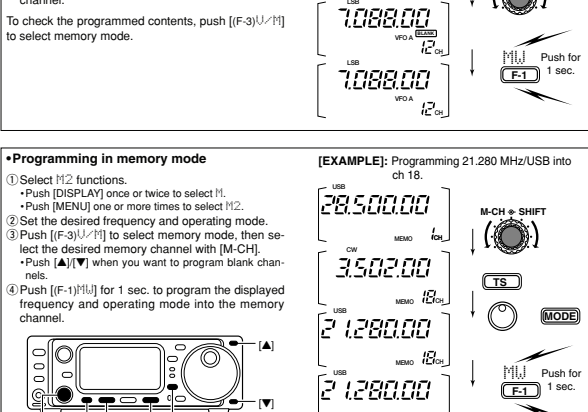

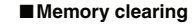

- Any unnecessary memory channels can be cleared. The cleared memory channels become blank chan-
- Select M2 functions.
   Push [DISPLAY] once or twice to select M.
   Push (MENU] one or more times to select M2.
   @Push (IF-3)/4/11 to select memory mode.
   @Rotate [M-CH] to select a memory channel to be
   transf
- B) Hotate (M-CH) to Street a memory or example cleared.
   Push (F-2)HCL] for 1 sec. to clear the contents. The programmed frequency and operating mode dis appear and (ELE) appears.
   S) To return to VFO mode, push [(F-3)U/M] again.

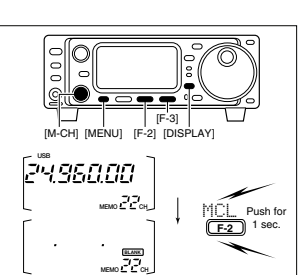

MEMORY OPERATION

# Frequency transferring

The frequency and operating mode can be trans-ferred from memory mode to VFO mode. 
 Terrar from memory mode to VFO mode.

 ③ Select M2 functions.

 -Push [DISPLAY] once or twice to select M.

 -Push [MENU] one or more times to select M2.

 ② Select VFO mode with [M-CH].

 ③ Select a memory channel with [M-CH].

 -Select memory mode to confirm the memory channel's contents, if desired; then return to VFO mode.

 -Example appears if the select de memory channel is a blank channel (and does not have contents). In this care transfering in not noreithe.
 <u>g</u>.(O [F-3] | [DISPLAY] [M-CH] [MENU] [EXAMPLE]: Transferring contents of m Operating frequency: 21.320 MHz/USB (VFO) Contents of memory 16: 14.020 MHz/CW nory 16. Case transferring is not possible.
 Push [(F-3)∪/M] for 1 sec. to transfer the frequency and operating mode.
 •Transferred frequency and operating mode appear in the display. 2 1.320.00 101  $(\bigcirc)$ 2 1320.00 15 U/M F F-3 14.020.00 lE₀⊾

7

#### 7 MEMORY OPERATION

# Memory names

All memory channels (including scan edges) can be tagged with alphanumeric names of up to 9 characters each. All common keyboard characters (ASCII characters 33 to 126) can be used, including numerals and punc-tuation marks.

•Calling up memory names

Select the 54 display. -Push [DISPLAY] once or twice to select 5. -Push [MENU] one or more times to select 54. @Select a memory channel with [M-CH].

### •Editing (programming) memory names ①Call up the desired memory (channel) name as

- above. © Push [(-S)G] to enter memory name edit mode. •\*CDEL3\* appears briefly, then a cursor blinking under the first character position. ③ Rotate the main dial to select the desired charac-ter, then advance the cursor position. •Pushing [(-S)] howes the cursor to the right: [(F-1)4] moves the cursor to the left. Burblen (E:3) deletes the character.
- (4) R
- Pushing (It-syr, It-con-moves the cursor to the left. Pushing (It-2) deletes the character. Repeat this procedure until all desired characters have been selected. have been selected. (§) Push [(MENU) $\xi_{str}$ ] to exit memory name edit mode. The  $\mathbb{G}^{s}$  display re-appears and the programmed memory name is displayed.

| (M-CH) (MANU) (F                 | [F-3]<br>-2] [DISPLAY] M | ain dial         |
|----------------------------------|--------------------------|------------------|
| G4 memory                        | naMe                     |                  |
| 64                               | B                        | F-3              |
| [DEL]                            |                          |                  |
| E <sub>×IT</sub> 4               | Þ                        | O                |
| <sup>E</sup> xit¶ <u>R</u>       | *                        | <b>F-3</b><br>⊯  |
| Ę <sub>xit</sub> ∢R <u>e</u>     | Þ (                      | )<br>[F-3        |
|                                  |                          | - p              |
| <sup>E</sup> xir <b>4</b> RePeat | er_⊧                     | (MENU)           |
|                                  |                          | <sup>6</sup> ×IT |

64 Repeater B

## Memo pads

The transceiver has a memo pad function to store fre-quency and operating mode for easy write and recall. The memo pads are separate from memory channels.

The default number of memo pads is 5, however, this can be increased to 10 in initial set mode if desired (p. 80).

Memo pads are convenient when you want to memo-rize a frequency and operating mode temporarily, such as when you find a DX station in a pile-up or when a station is busy for a long time and you want to tem-porarily search for other stations.

Use the transceiver's memo pads instead of relying on hastily scribbled notes that are easily misplaced.

#### Writing frequencies and operating modes into memo pads 00 Select the 51 display. Push [DISPLAY] once or twice to select 5. Push [MENU] one or more times to select 51. @ Push [(F-2)]☆FW] to program the frequency into a memo pad. 0 [MANU] [F-2] [DISPLAY] When you write a 6th frequency and operating mode, the oldest written frequency and operating mode are automatically erased to make room for the new setlayed frequency and mode Push MPI, 2"1288.22 F-2 NOTE: Each memo pad must have its own unique combination of frequency and operating mode; memo pads having identical settings cannot be written. MP5 Ĩ4. 195.00 7 14. 182.40 MP3 Пмра 2 (02452 <u>e' i, Lie'''i, Sie'</u> <u>E' I, E' 16, LIL</u>I Oldes The oldest written frequency Calling up a frequency from a memo pad You can simply call up the desired frequency and op-erating mode of a memo pad by pushing [(F-3)MPR] MPR MEMO PADS (F-3) Make sure 51 is selected in advance. Both VFO and memory modes can be use. The frequency and operating mode are call from the most recently written. 14. 1995.[][] MP5 2 1288.22 ed up. starting 14, 182,40m VFO or MEMORY mode When you call up a frequency and an operating mode from memo pads with [(F-3)HPR], the previously displayed frequency and operating mode are automatically stored in a temporary pad. The frequency and 2 102 15 MP2 MPR F-3 2' 12'75.EMP operating mode in the temporary pad can be recalled by pushing [(F-3)MPR] one or more times. NOTE: If you change the frequency or operating mode called up from a memo pad, the frequency and operating mode in the temporary pad are erased.

# 59

# SCAN OPERATION

# Scan types

PROGRAMMED SCAN Repeatedly scans between two scan edge frequencies scan edge memory channels 1A and 1B). an edge 1A or 1B can edge 1B or 1

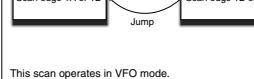

#### MEMORY SCAN

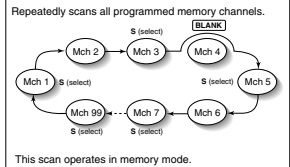

# ■Preparation

For programmed scan: Program scan edge frequen-cies into scan edge memory channels 1A and 1B. (p. 57)

For memory scan: Program 2 or more memory chan-nels except scan edge memory channels. For memory select scan: Designate 2 or more mem row nearby seen seen seen seen seen a select a memory channels as select memory channels—select a memory channel, then push [[F-2]SEL] in the S2 dis-play (memory mode) to designate the channel as a se-lect memory channel.

For priority watch: Program 1 memory channel to be

### •Scan resume ON/OFF

You can select the scan to resume or cancel when de-tecting a signal, in initial set mode, item "27 SCAN RESUME". Scan resume ON/OFF must be set before operating a scan. See p. 80 for ON/OFF setting and scan resume condition details.

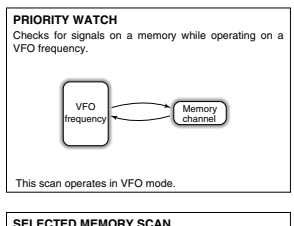

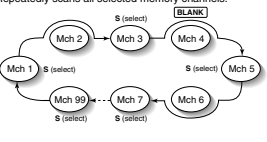

This

# Scan speed

Scan speed
 Scan speed can be selected from 2 levels, high or low, in initial set mode. See p. 80 for details.

## Squelch condition

| SCAN<br>STARTS<br>WITH | PROGRAMMED<br>SCAN                                                                                                    | MEMORY SCANS<br>PRIORITY WATCH                                                               |  |  |
|------------------------|----------------------------------------------------------------------------------------------------|----------------------------------------------------------------------------------------------|--|--|
| GUELCH<br>OPEN         | The scan continues<br>until it is stopped man-<br>ually, and does not<br>pause even if it de-<br>tects signals.<br>This is not applicable<br>when the scan re-<br>sume is OFF and a<br>programmable step<br>(more than 1 kHz) is<br>selected. | Scan pauses on each<br>channel when the<br>scan resume is ON;<br>not applicable when<br>OFF. |  |  |
|                        | Scan stops when detecting a signal.                                                                                                    |                                                                                              |  |  |

Scan stops when detecting a signal. If you set scan resume ON in initial set mode, the scan pauses for 10 sec. when detecting a signal, then resumes. When a signal disap-pears while scan is paused, scan resumes 2 SQUELCH CLOSED sec. later

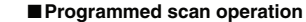

- Select VFO mode.
   Select the desired operating mode.
   The operating mode can also be cha

- The operating mode can also be critering to write cannot be in the original set of the original set of the original set of the original set of the original set of the original set of the original set of the original set of the set of the
- NOTE: If the same frequencies are programmed into the scan edge memory channels 1A and 1B, programmed scan does not start.

### Memory scan operation

- Select memory mode.
   Close the squelch with [SQL].
   Select 52.
   Push [DISPLAY] once or twice to select 5.
   Push [MENU] one or more times to select 52.
- -Push (MENU) one or more times to select S2.
  (9 Push ((F-1)SCN) to start the scan.
  -Decimal point blinks while scanning.
  (9 When the scan detects a signal, the scan stops or pauses depending on the resume setting.
  (9 To cancel the scan push [(F-1)SCN].

NOTE: Two or more memory channels must be programmed for memory scan to start.

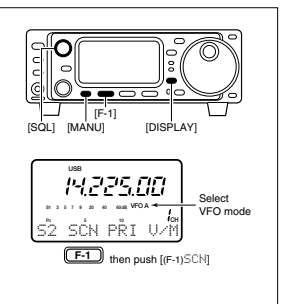

SCAN OPERATION

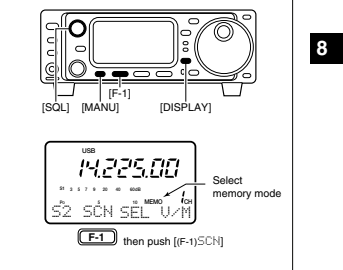

60

#### SCAN OPERATION 8

# ■Select memory scan operation

# Select memory mode. Close the squelch with [SQL].

- (2) Close the squelch with [SQL]. Select 52. •Push [DISPLAY] once or twice to select 5. •Push [MENU] once or more times to select 52. (2) Push ([F-1)5Ch] to start the memory scan. •Decimal point blinks with exanning. (3) Push ([F-2)5EL] to change the memory scan to se-
- lect memory scan. •Push [(F-2)SEL] for 2 sec. to clear all select memory
- channels. ⑥ When the scan detects a signal, the scan stops or pauses depending on the resume setting. ⑦ To cancel the scan push [(F-1)5℃N].
- NOTE: Two or more memory channels must be designated as select memory channels for select
- memory scan to start (see p. 61).

### ■Priority watch

- ①Select VFO mode, then set a frequency.
- ② Close the squelch with [SQL].
   ③ Set the desired memory channel as the watching

- 3) Set the desired memory channel as the watching channel.
  (4) Select 52.
  -Push [DISPLAY] once or twice to select 5.
  -Push (MENU] one or more times to select 52.
  (5) Push ((F-2)PE I) to start the priority watch.
  -Decimal point blinks while scanning.
  (6) When the scan detects a signal, the scan pauses for 10 sec. or until the signal disappears, depend-ing on the resume setting.
  (7) To cancel the scan push [(F-2)PRI].

- NOTE: The paused condition when detecting a sig-nal differs depending on the scan resume condi-tion. (p 80) resume on: pauses for 10 sec. resume off: pauses until the signal disappears.

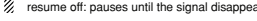

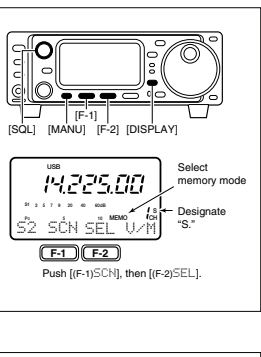

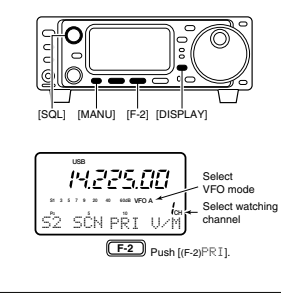

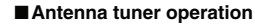

#### ♦ Internal antenna tuner

The internal automatic antenna tuner matches the transceiver to the connected antenna automatically. Once the tuner matches an antenna, the latching relays combination are memorized as a preset point for each frequency range (100 kHz steps). Therefore, when you change the frequency range, the latching relays are au-tomatically preset to the memorized combination.

# Tuner operation

Push [TUNER] to turn the internal antenna tuner ON. The antenna is tuned automatically when the antenna SWR is higher than 1.5:1. When the tuner is ON, the 'TUNER' indicator lights red.

MANUAL TUNING
 Push [TUNER] for 1 sec., to start manual tuning,
 - A side tone is emitted and 'TUNER' indicator blinks
 while tuning,
 - If the tuner cannot reduce the SWR to less than 1.5:1
 after 20 sec. of tuning, the 'TUNER' indicator goes out.

### PTT TUNER START

•PTT TUNER START The tuner is always tuned when the PTT is pushed after the frequency is changed (more than 1% from last-tuned frequency). This function removes the "push and hold [TUNER]" operation and activates for the first transmission on a new frequency.

This function can be turned ON in initial set mode (p. 81).

#### TUNER RESET

[POWER] N ]; · (V)

Make sure the transceiver power is OFF.
 While pushing [▲] and [▼], push [POWER] to turn power ON.
 - CLERR ? OK\* appears as shown below.
 3 Rotate main dial to select tuner reset.

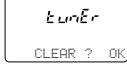

(F-1) Then Push [F-3] for 1 sec to start tuner resetting. ed tuner settings are re

CAUTION: NEVER transmit with the tuner ON when no antenna is connected. This will damage the transceiver. Be careful of the antenna selection.

9

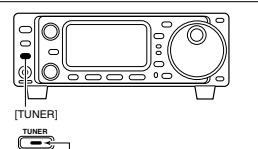

Lights to indicate internal tuner is activated.

NOTES: • The internal antenna tuner can tune the HF to 50 MHz bands. • NEVER transmit without an antenna properly connected

•NEVER transmit without an antenna properly connected to antenna port in use.
•If the SWR is higher than about 1.5.1 when tuning above 100 kHz on an antenna's preset point, push [TUNER] for 1 sec. to start manual tuning.
•When strong impact is applied, the internal tuner may not work properly caused by the latching relay is of po-stion. In this case, push (POWER) momentarily to reset the all latching relays while transceiver power is ON.

# If the tuner cannot tune the anten

Check the following and try again: • the antenna connection and feedline. • the unaltered antenna SWR. (Less than Less than 2.5:1 for 50 MHz band) 2-1 for the power source voltage/capacity

If the tuner cannot reduce the SWR to less than 1.5:1 after checking the above, perform the follow-

ing:

ng: repeat manual turing several times. +ube with a 50 2 dummy load and re-tune the antenna. +um power OFF and ON. = adjust the antenna cable length. (This is effective for higher frequencies in some cases.) - Some antennas, especially for low bands, have a nar-row bandwidth. These antennas may not be tuned at the edge of their bandwidth, therefore, tune such an antenna as follows:

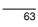

64

8